## ★確定申告書類作成(国税庁 web より)

#### 給与所得、年金所得のみの方の寄付金控除手続き

※解説は国税庁の「確定申告書等作成コーナー」より作成を開始し、接続環境の事前確認を済ませた後、「所得税の確定申告書作成コーナー」を選択した後画面からとなります。

国税庁の「確定申告書等作成コーナー」

http://www.nta.go.jp/tetsuzuki/shinkoku/shotoku/kakutei.htm

#### ①「給与・年金の方」の「⇒作成開始」をクリック

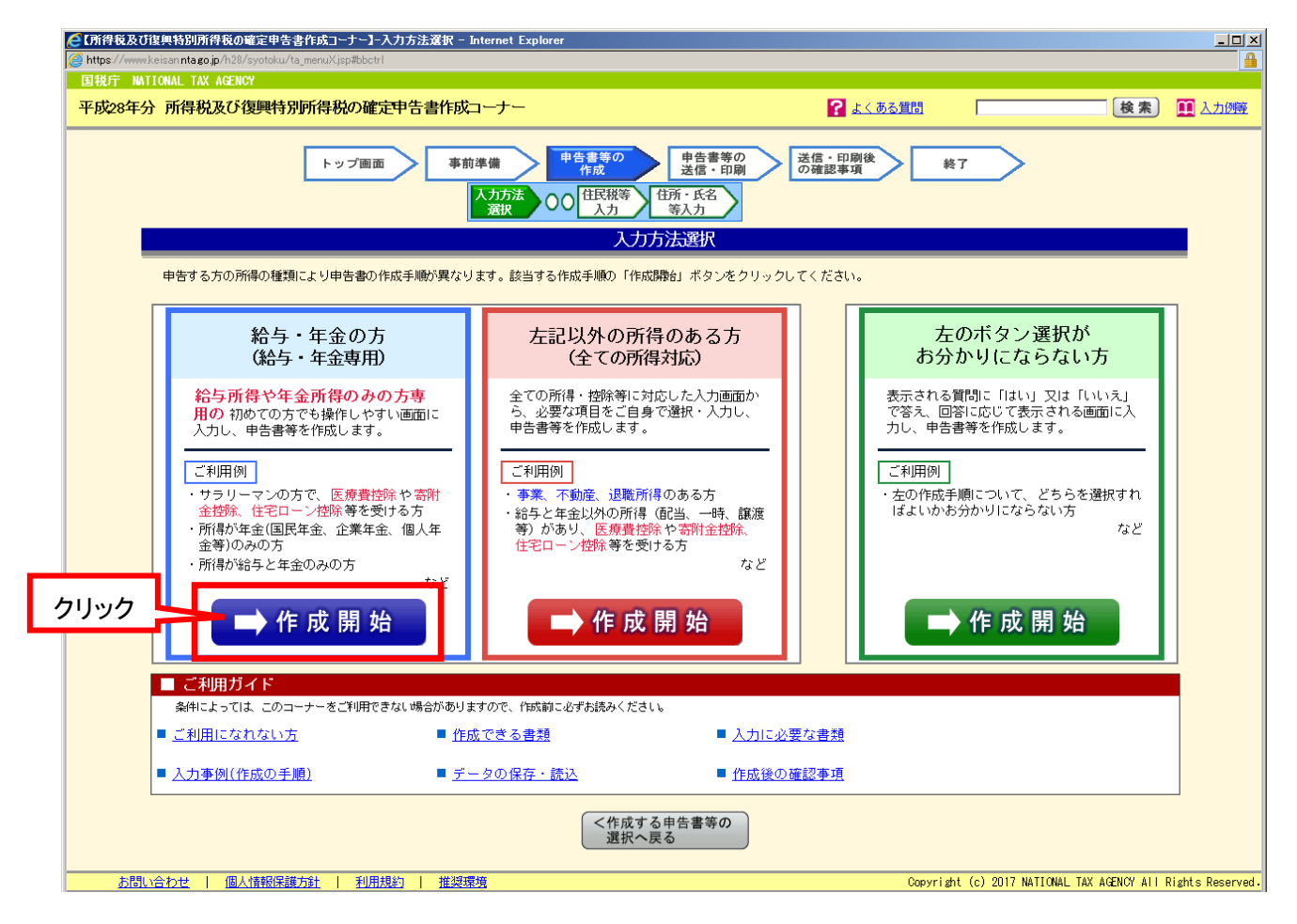

- ②「申告書の作成をはじめる前に」画面の内容を読み、右下の「次へ」をクリック
- ③「提出方法の選択等」画面で、「e-Tax」による提出か、確定申告書を印刷して郵送するかを選 択し、生年月日を入力して、右下の「入力終了(次へ)」をクリック
- ④「所得の種類選択」画面で、所得が「給与のみ」、「年金のみ」、「給与と年金の両方」の該当 箇所にチェックを入れて、右下の「入力終了(次へ)」をクリック

次の画面で所得金額等の情報を入力し、終わったら右下の「入力終了(次へ)」をクリック

所得の種類で「給与のみ」を選択した場合は、途中で「適用を受ける控除」という画面が出るので、「寄附金控除」にチェックを入れる

| 🤁 【確定申告書作成コーナー】ー適用を受ける控除 – Internet Explorer                                                                                                |                           |                                                                                                    | <u> </u>            |
|----------------------------------------------------------------------------------------------------|---------------------------|----------------------------------------------------------------------------------------------------|---------------------|
| https://www.keisan.nta.go.jp/h28/syotoku/TaMapSelect?p_send=ta_SN_M504.jsp#bbctrl                                                           |                           |                                                                                                    |                     |
| 平成28年分 所得税の確定申告書作成コーナー 書面提出                                                                                                    |                           | <b>?</b> <u>よくある質問</u> よくある質                                                                                            | 問の検索 検索             |
| 提出方法の選択等》(収入・所得金額の入力)》所得控除の入力》 税額控除額                                                                                                    | 奪の入力 ≫                    | 計算結果の確認 ≫ 住所・氏名等の入力 ≫ 送信・印刷 ≫ 作成後の確                                                                                     | 配忍≫終了               |
| 適用を受ける控除                                                                                                    |                           |                                                                                                    |                     |
| 確定申告で適用を受ける控除について、該当する項目にチェックをして<br>該当する項目がない場合は、そのまま「入力終了(次へ)>」をクリッ<br>なお、各控除に関する詳しい説明(風邪薬の購入費用が医療費控除の対                                    | ください。<br>クしてくだ;<br>象になるか? | さい。<br>など)は、各欄の <mark>留</mark> をクリックしてご確認ください。                                                                          |                     |
| 適用を受ける所得控除について(複数選択可)                                                                                                    | チェック                      | 適用を受ける税額控除等について(複数選択可)                                                                                                  | チェック                |
| 医療費控除 📔                                                                                                    |                           | (特定増改築等)住宅借入金等特別控除 ☑<br>(年末調整で既に適用を受けている場合を除く)                                                                          |                     |
| 寄附金控除 🗹                                                                                                    | ✓                         | -<br>-<br>住宅耐震改経特別控除 2                                                                                                  |                     |
| · 雜損控除 2                                                                                                    |                           | <ul> <li>住宅特定改修特別税額控除 2</li> <li>認定住宅新築等特別税額控除 2</li> </ul>                                                             |                     |
| 上記以外の控除の追加・変更                                                                                                    |                           |                                                                                                    |                     |
| 年末期壁で適用を受けた控除の変更や、適用を受けていない控除の追加をする場合は<br>チェックをしてください。<br>(例)<br>・ 国民年金や国民健康保険料(状態親族のものを含む)を追加<br>・ 生命(保険料理除や地震保険料(顕を追加<br>・ 配偶素等(感染)適用をやひろ |                           | <ul> <li>・ 外国税額控除 2</li> <li>・ 予定納税額 2</li> <li>・ 本年分で差し引く繰越損失額 2</li> <li>・ 恐年け後に緩い越す損失額 2</li> <li>・ のいずわか</li> </ul> |                     |
| ・控除対象扶養親族を追加                                                                                                    |                           |                                                                                                    | クリック                |
|                                                                                                    |                           | く 戻る 入り                                                                                                    | )終了(次へ)>            |
| <u>お問い合わせ</u>   <u>個人情報保護方針</u>   <u>利用規約</u>   <u>推奨環境</u>                                                                                 |                           | Copyright (c) 2017 NATIONAL TAX AGENCY                                                                                  | All Kights Reserved |

## ⑤「所得控除の内容等」画面で、「寄附金控除」行の「入力する」をクリック

| 19年分 所得祝の確定申言                                                                     | 5 書作成 コーナー                                   |                          | 即提出                                                                   |                                           |                    | <u> </u> | のる質問しば、ある質問の検索  | _          |
|-----------------------------------------------------------------------------------|----------------------------------------------|--------------------------|-----------------------------------------------------------------------|-------------------------------------------|--------------------|----------|-----------------|------------|
| 提出方法の選択等 » 収                                                                      | 入・所得金額の)                                     | <u>\</u> ,               | »<br>所得控除の入力<br>»<br>税額控                                              | 除等の入力 » 計算結果の研                            | i認 » 住所・           | 氏名等0     | D入力 » 送信·印刷 » ¥ | <b>冬</b> 了 |
| 所得控隊の入力                                                                           |                                              |                          |                                                                       |                                           |                    |          |                 |            |
| <ul> <li>セルフメディケーシ</li> <li>ふるさと納税をされ<br/>ふるさと納税ワンス</li> <li>確定申告を行う際に</li> </ul> | /ヨン税制を適用<br>1た方は、「寄附<br>に、小プ特例の適<br>に、全てのふるさ | される<br>金控除<br>用に関<br>と納税 | 方は、「医療費控除」から入力し<br>」から入力してください。<br>する申請書を提出された方が確定<br>の金額を寄附金控除額の計算に含 | てください。<br>申告を行う場合には、ワンス<br>める必要がありますのでご注) | トップ特例の適用<br>意ください。 | 用を受け     | ることができません。      |            |
| 所得控除の種類<br>(各控除の概要はこちら)                                                           | 入力・訂正<br>内容確認                                | 入力有無                     | 入力内容から計算した控除額(円)                                                      | 所得控除の種類<br>(各控除の概要はこちら)                   | 入力・訂正<br>内容確認      | 入力有無     | 入力内容から計算した控除額(P | 3)         |
| 雜損控除                                                                              |                                              |                          |                                                                       | 寡婦、寡夫控除                                   |                    |          |                 |            |
| 医療費控除                                                                             |                                              |                          |                                                                       | 勤労学生控除                                    |                    |          |                 |            |
| 社会保険料控除                                                                           |                                              |                          |                                                                       | 障害者控除                                     |                    |          |                 |            |
| 小規模企業共済等掛金控除                                                                      |                                              |                          |                                                                       | 配偶者(特別)挂除                                 |                    |          |                 |            |
| 生命保険料控除                                                                           |                                              |                          |                                                                       | 扶養控除                                      |                    |          |                 |            |
| 地震保険料控除                                                                           |                                              |                          |                                                                       | 基礎技                                       | 除 😰                |          | 380,000         |            |
| 寄附金控除 🙎                                                                           | 入力する                                         |                          | クリック 🧕 🧕                                                              | â                                         | \$†                |          | 764,389         |            |
| 入力できない控除等がある                                                                      | 場合はこちらを                                      | クリッ                      | クしてください。                                                              |                                           |                    | 1        | く 厚る 入力終了(次)    | $\sim$     |

⑥「寄附金控除、政党等寄附等特別控除」画面の項目を入力する

「寄附年月日」には、領収書右上に書かれた日付を入れる

| <ul> <li>【確定申告書作成コーナー】-寄附金控除、政党等寄附金等特別控除の入力</li> <li>https://www.keisan.nta.go.jp/h29/syotoku/TaMapSelect?p_send=ta_SN</li> </ul> | - Internet Explorer<br>_S546.jsp#bbctrl |              |            |                             |                      | -                       |                 | ×      |
|----------------------------------------------------------------------------------------------------|-----------------------------------------|--------------|------------|-----------------------------|----------------------|-------------------------|-----------------|--------|
| 平成29年分 所得税の確定申告書作成コーナー 書面                                                                                                    | 可提出                                     |              |            | <u>a</u>                    | (ある質問) [3            | くある質問の検索                | -               | 検索     |
| 提出方法の選択等 » 収入・所得金額の入力 »                                                                                                    | 所得控除の入力                                 | » 税額控除等の入力 » | 計算結果の確認 »  | ・ 住所・氏名等 ・                  | の入力 » i              | 送信·印刷 »                 | 終了              |        |
| 寄附金控除、政党等寄附金等特別控除                                                                                                    | の入力                                     |              |            |                             |                      |                         |                 |        |
| 適用を受ける寄附金控除等の内容を1件ずつ2<br>→寄附金控除等の入力に関する詳細(入力件)                                                                                    | (力してください。<br>数が多い場合等)はこ                 | *56          |            |                             |                      |                         |                 |        |
| 1 / 1 件目(最大50件)                                                                                                    |                                         |              |            |                             |                      |                         |                 |        |
| 寄附年月日 平成29年 1日                                                                                                    | 寄附金の種類                                  |              |            |                             | ~                    |                         |                 |        |
| 高附金の種類(詳細)                                                                                                    | 収書の日付(                                  | 入金日)         |            |                             |                      |                         |                 |        |
| 支出した寄附金の金額                                                                                                    |                                         | 円            |            |                             |                      |                         |                 |        |
| 寄附先の所在地(全角28文字)                                                                                                    |                                         |              |            |                             |                      |                         |                 |        |
| 寄附先の名称 (全角28文字)                                                                                                    |                                         |              |            |                             |                      |                         |                 |        |
| 別の寄附先を入力する<br>同じ寄附先をもう<br>お問い合わせ 個人情報保護方針 利用規約 推奨環想                                                                               | 1件入力する                                  |              | 入力内<br>Cop | 容をクリア<br>pyright (c) 2018 N | く 戻る<br>IATIONAL TAX | 入力終了(<br>AGENCY All Rig | 次へ))<br>hts Res | erved. |

## 「<u>寄付金の種類</u>」を選択する

|                   | ーナー 書面提出         | ? よくある質問 よくある質問の検索                                                                                                    |
|-------------------|------------------|----------------------------------------------------------------------------------------------------|
| 提出方法の選択等 » 収入・所得会 | お 額の入力 » 所       | 控除の入力 » 税額控除等の入力 » 計算結果の確認 » 住所・氏名等の入力 » 送信・印刷 » 終了                                                                                         |
| 寄附金控除、政党等寄附金      | 等特別控除の入          | 3                                                                                                    |
| 適用を受ける寄附金控除等の内容   | 容を1件ずつ入力し        | ください。                                                                                                    |
| →奇附金控除等の入力に関する。   | 詳細(入力件数が多<br>+ \ | 場合等) はごちら                                                                                                    |
| 1/1 1+日 (最大50)    | +)               |                                                                                                    |
| 寄附年月日 平成29年 6 ~月  | 14~日 寄除          | 金の種類                                                                                                    |
| 高附金の種類 (詳細)       |                  | 和道州宗、印尼西州市公司省合新社<br>日本赤十字社支部に対する寄附金<br>共同募金会に対する寄附金<br>政党及び政治資金団体に対する寄附金<br>認定NPO法人等に対する寄附金<br>公益社団法人又は公益財団法人等に対する寄附金<br>上記以外の寄附金控除に該当する寄附金 |
| 支出した奇附金の金額        |                  | PI                                                                                                    |
|                   |                  |                                                                                                    |
| 寄附先の所在地(全角28文字)   |                  |                                                                                                    |

★ <u>公益社団法人または公益財団法人等に対する寄附金</u>(下から2番目) →税額控除制度での申告・・・税額控除に係る証明書を提出

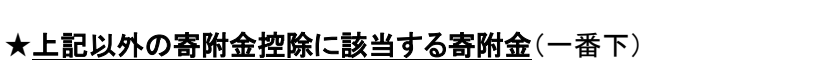

→所得控除制度での申告•••**特定公益増進法人証明書**を提出

## 「寄付金の種類」を選択すると「寄付金の種類(詳細)」が現れるので、該当する行の前にある 〇をクリックする

| ②【確定申告書作成コーナー】・寄附金控除、政党等寄附金等特別控除の入力・Internet Explorer                                                                                                    | ×      |
|----------------------------------------------------------------------------------------------------|--------|
| https://www.keisan.nta.gojp/h29/syotoku/TaMapSelect?p_send=ta_SN_5546jsp#bbctrl                                                                                                    |        |
| 平成29年分  所得税の確定申告書作成コーナー   書面提出                                                                                                    | 炙索]    |
| 提出方法の選択等 » 収入・所得金額の入力 » 所得控除の入力 » 税額控除等の入力 » 計算結果の確認 » 住所・氏名等の入力 » 送信・印刷 » 終了                                                                                                    |        |
| 高附金控除、政党等寄附金等特別控除の入力                                                                                                    |        |
| 適用を受ける寄附金控除等の内容を1件ずつ入力してください。                                                                                                    |        |
| <u>→時時まで除きの入力に関する評価(入力性数が多い場合等)はとちち</u><br>1 / 1 件目(最大50件)                                                                                                    |        |
| 寄附年月日 平成29年 6 ~月 14 ~日 寄附金の種類 公益社団法人又は公益財団法人等に対する寄附金 ~                                                                                                    |        |
|                                                                                                    |        |
| 支出した寄附金の金額                                                                                                    |        |
| 寄附先の所在地(全角28文字)         クリック                                                                                                    |        |
|                                                                                                    |        |
| 別の寄附先を入力する         同じ寄附先をもう1件入力する         入力内容をクリア         く 戻る         入力終了(次へ)>                 本問い合わせ               組織情報保護方針               れ期期約               北展現現地               Copyright (c) 2018 NATIONAL TAX AGENCY All Rights Reserved | erved. |

#### (1) 住所地の都道府県及び市区町村の両方が条例により指定した寄附金

下記市区町村在住の方は(1)を選択してください。

#### 東京都葛飾区、千葉県野田市、茨城県大子町、長野県茅野市、他

※指定を「<u>都県と同一」としているところもある為、</u>詳細は各自治体にお問い合わせください

#### (2) 住所地の都道府県のみが条例により指定した寄附金

下記都道府県在住の方は(2)を選択してください。

#### 東京都、千葉県、茨城県、長野県

(3) 住所地の市区町村のみが条例により指定した寄附金

下記都道府県在住の方は(3)を選択してください。

北海道山越郡長万部町

## (4) 住所地の都道府県及び市区町村の両方で条例により指定されていない寄付金、または不明な場合 上記3件の条件に当てはまらない方は(4)を選択してください。

「支出した寄附金の金額」に寄付金額(領収書記載の金額)を入力

「寄附先の所在地」に「東京都新宿区神楽坂1-3」と入力

### 「寄附先の名称」に「学校法人東京理科大学」と入力

右下の「入力終了(次へ)」をクリック

# <記入例>「税額控除に係る証明書」利用の場合

| 《建定申告書作成コーナー】-寄附金控除、政党等寄附金等特別控除                                                | 入力 - Internet Explorer                                               | - 🗆 X                                                    |  |  |  |  |  |  |  |
|--------------------------------------------------------------------------------|----------------------------------------------------------------------|----------------------------------------------------------|--|--|--|--|--|--|--|
| https://www.keisan.nta.gojp/h29/syotoku/TaMapSelect?p_send                     | ta_SN_S546.jsp#bbctrl                                                | <b>●</b>                                                 |  |  |  |  |  |  |  |
| 平成29年分 所得税の確定申告書作成コーナー                                                         | 書面提出                                                                 | よくある質問     よくある質問の検索     検索                              |  |  |  |  |  |  |  |
| 提出方法の選択等 » 収入・所得金額の入力                                                          | » 所得控除の入力 » 税額控除等の入力 » 計算結果の確認 »                                     | 住所・氏名等の入力 » 送信・印刷 » 終了                                   |  |  |  |  |  |  |  |
| 寄附金控除、政党等寄附金等特别;                                                               | 整除の入力                                                                |                                                          |  |  |  |  |  |  |  |
| 適用を受ける寄附金控除等の内容を1件                                                             | つ入力してください。                                                           |                                                          |  |  |  |  |  |  |  |
| → 奇附金控除寺の人力に関する詳細(人<br>1 / 1 件目(最大50件)                                         | <u>り件数が多い場合等)はこちら</u>                                                |                                                          |  |  |  |  |  |  |  |
|                                                                                |                                                                      |                                                          |  |  |  |  |  |  |  |
| 斎附年月日 平成29年 6 ♥月 14 ♥                                                          | る附金の種類 公益社団法人又は公益財団法人等に対する                                           |                                                          |  |  |  |  |  |  |  |
| 次のいずれに該当するか選択してください。<br>なお、寄随をされた公益社団法人又は公益財団法人等が条例で指定されているか分からない場合は、お住まいの都道府  |                                                                      |                                                          |  |  |  |  |  |  |  |
| 県・市区町村のホームページによりご確認いただくか、各都道府県・市区町村へお問い合わせください。                                |                                                                      |                                                          |  |  |  |  |  |  |  |
| 高附金の種類(詳細) (1)住所地の都道府県及び市区町村の両方が条例により指定した寄附金                                   |                                                                      |                                                          |  |  |  |  |  |  |  |
| <ul> <li>(2)住所地の都道府県のみが条例により指定した寄附金</li> <li>(a) 快声地の東京アレビューを加えた。</li> </ul>   |                                                                      |                                                          |  |  |  |  |  |  |  |
| (3)住所地の市区町村のみが条例により指定した寄附金                                                     |                                                                      |                                                          |  |  |  |  |  |  |  |
| (4)住所地の都道府県及び市区町村の両方で条例により指定されていない寄附金、又は不明な場合                                  |                                                                      |                                                          |  |  |  |  |  |  |  |
| 支出した寄附金の金額 10,000 円                                                            |                                                                      |                                                          |  |  |  |  |  |  |  |
| 寄附先の所在地(全角28文字)         東京都新宿区神楽坂1-3                                           |                                                                      |                                                          |  |  |  |  |  |  |  |
| る附先の名称 (全角28文字) 学校法人東京理科大学                                                     |                                                                      |                                                          |  |  |  |  |  |  |  |
| 加加速料   加加速料   加速調整 Copyright (c) 2018 NATIONAL TAX AGENCY All Rights Reserved. |                                                                      |                                                          |  |  |  |  |  |  |  |
| 【確定申告書作成コーナー】-寄附金控除、政党等寄附金等特别控除                                                | 0入力内容確認 - Internet Explorer                                          | - 0 X                                                    |  |  |  |  |  |  |  |
| https://www.keisan.nta.go.jp/h29/syotoku/TaMapSelect?p_send                    | ta_SN_S546a.jsp#bbctrl                                               |                                                          |  |  |  |  |  |  |  |
| 平成29年分 所得税の確定申告書作成コーナー                                                         | 書面提出                                                                 | ? よくある質問<br>よくある質問の検索<br>検索                              |  |  |  |  |  |  |  |
|                                                                                |                                                                      | 住所・氏名等の入力 » 送信・印刷 » 終了                                   |  |  |  |  |  |  |  |
| 寄附金控除、政党等寄附金等特别                                                                | 空除の入力内容確認                                                            |                                                          |  |  |  |  |  |  |  |
| 入力した寄附金の内容を確認してくださ<br>内容を訂正、削除する場合は、「訂正」                                       | ヽ。<br>Zは「削除」をクリックしてください。                                             |                                                          |  |  |  |  |  |  |  |
| No                                                                             | No         高附年月日         高附金の種類<br>高附年の種類<br>高附先の名称         支出した高附金の |                                                          |  |  |  |  |  |  |  |
| 1 訂正 刷除 平成 29.06.                                                              | 公益社団法人又は公益財団法人等に対する寄附金<br>14 住所地の都道府県のみが条例により指定した寄附金<br>学校法人東京理科大学   | 10,000円                                                  |  |  |  |  |  |  |  |
|                                                                                |                                                                      | - 奇附金の合計額 : クリック                                         |  |  |  |  |  |  |  |
|                                                                                | ここまでに記入した項目が                                                         | もう1件24 る                                                 |  |  |  |  |  |  |  |
|                                                                                | 自動的に転記される                                                            | 次へ>                                                      |  |  |  |  |  |  |  |
| お問い合わせ 個人情報保護方針 利用規約 推                                                         | Cop                                                                  | yright (c) 2018 NATIONAL TAX AGENCY All Rights Reserved. |  |  |  |  |  |  |  |

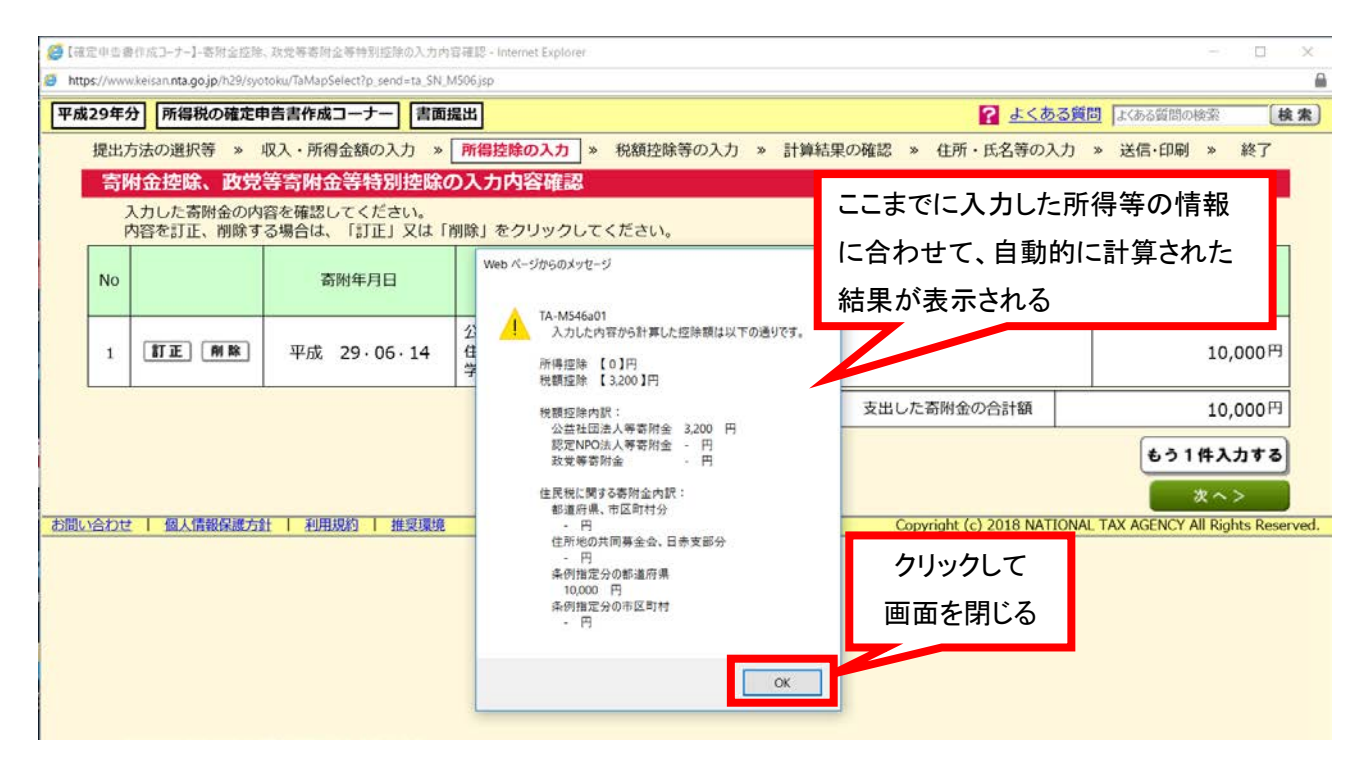

| 29年方 所得祝幼稚走中                                                              |                                              |                              |                                                        | - 494                   | \$510.00             | 第の〕わ " 計算は目の故:                           | R                | 正有第4    |            |                 | 47              |
|---------------------------------------------------------------------------|----------------------------------------------|------------------------------|--------------------------------------------------------|-------------------------|----------------------|------------------------------------------|------------------|---------|------------|-----------------|-----------------|
| 所得控除の入力                                                                   | X人・P/11号並留(0)                                | <u> </u>                     | » 「所得控除の人力」 ×                                          | / 100                   | 海共工作                 | 等の入力 ※ 計算結果の唯言                           | 6 × 1±191 •      | 氏石寺0    | ), ), »    | 1至1日・Ch1約) ※    | #2 J            |
| <ul> <li>セルフメディケー:</li> <li>ふるさと納税をされること納税ワン</li> <li>確定申告を行う際</li> </ul> | ション税制を適用<br>れた方は、「寄除<br>ストップ特例の通<br>に、全てのふるさ | される。<br> 金控除<br> 用に関<br> と納税 | 方は、「医療費控除」<br>」から入力してください<br>する申請書を提出され<br>の金額を寄附金控除額の | からフ<br>い。<br>た方カ<br>の計算 | 、力して<br>が確定申<br>弾に含め | ください。<br>9告を行う場合には、ワンスト<br>る必要がありますのでご注意 | ップ特例の適)<br>ください。 | 用を受け    | ることがで      | きません。           |                 |
| 所得控除の種類<br>( <u>各控除の概要はこちら</u> )                                          | 入力・訂正<br>内容確認                                | 入力有無                         | 入力内容から計算した技                                            | 919:SĂ                  | (円)                  | 所得控除の種類<br>(各控除の概要はこちら)                  | 入力・訂正<br>内容確認    | 入力有無    | 入力内容か      | ら計算した控除額        | 1 (円)           |
| 雜損控除                                                                      |                                              |                              |                                                        |                         |                      | 寡婦、寡夫控除                                  |                  |         |            |                 |                 |
| 医療費控除                                                                     |                                              |                              |                                                        |                         |                      | 勤労学生控除                                   |                  |         |            |                 |                 |
| 社会保険料控除                                                                   |                                              |                              |                                                        |                         | 1                    | 障害者控除                                    | 5                |         |            |                 |                 |
| 小規模企業共済等掛金控除                                                              |                                              | 「税額                          | 領控除の適用                                                 | 有.                      | ı I                  | 配偶者(特別) 控除                               |                  |         |            |                 |                 |
| 生命保険料控除                                                                   |                                              | と記                           | 載される                                                   |                         |                      | 扶養控除                                     |                  |         |            |                 |                 |
| 地震保険料控除                                                                   |                                              |                              |                                                        |                         |                      | 基礎控制                                     | £ 🕄              |         |            | クリ              | レック             |
| 寄附金控除 <table-cell></table-cell>                                           | 訂正·內容確認                                      | ۲                            | 税額控除<br>の週用有                                           | 0                       | 2                    | 合計                                       | 1                |         |            |                 |                 |
| 入力できない控除等がある                                                              | 。<br>る場合は <u>こちら</u> を                       | クリッ                          | クしてください。                                               |                         |                      |                                          |                  |         | < 戻る       | 入力終了            | (次へ)>           |
|                                                                           | ※ 作成を中断3<br>容を一時保存7                          | rる場合<br>『き、一                 | は、「入力データの一<br>時保存したデータを読                               | 時保存 み込/                 | 字(作反<br>んで作反         | 就を中断する場合)」をクリッ<br>就を再開することができます。         | クすると、現           | 在までの    | 入力内        | (入力データの) (作成を中間 | の一時保存<br>(する場合) |
| 合わせ 個人情報保護方針                                                              | 1 利用規約                                       | 推奨環則                         | A                                                      |                         |                      |                                          | Copyright (c)    | 2018 N/ | ATIONAL TA | X AGENCY All Ri | ghts Rese       |

| 提出方法の選択等 ※ 収入・所得金額の入方 ※ 所得控係の入方 ※ 代額控除等の入方 ※ 計算結果の確認 ※ 名 <b>形額控除等の入方</b> ・ 予定納税の入力は「予定納税額」の入力画面から行ってください。入力漏れにご注意ください。      ・ 予定納税の入力は「予定納税額」の入力画面から行ってください。入力漏れにご注意ください。      ・ 予定納税の入力は「予定納税額」の入力画面から行ってください。入力漏れにご注意ください。      ・ 予定納税の      ・ 予定納税額      (約定増改築等)       (約定増改築等)        (約定増改築等)       (約定増改業等)        (約定増改業等)                                                                                                    | ・訂正<br>入力<br>確認<br>力<br>た<br>有<br>常 | の人力 * 法信・日<br>カ<br>黒 入力内容から計算                                                                                                    | J刷 » 終<br>庫した額(円)      | 1      |
|----------------------------------------------------------------------------------------------------|-------------------------------------|----------------------------------------------------------------------------------------------------|------------------------|--------|
| NAEH2は宗寺の人力       ・ 予定納税の入力は「予定納税額」の入力画面から行ってください。入力漏れにご注意ください。       (各控除の概要)<br>(各控除の概要はごちら)<br>(特定増改築等)<br>住宅街入金等特別控除<br>取党等寄州金等特別控除 20     入力・訂正<br>内容確認<br>有無<br>力内容から計算した控除類(円)     その他の項目<br>予定納税額       (特定増改築等)<br>住宅街入金等特別控除<br>取党等寄州金等特別控除 20     訂正・内容確認<br>20     ③       (4宅樹園改像特別控除     11正・内容確認     3,200       (金特の加加)     本年分で差し引く繊維振失額                                                                                                    | ・訂正<br>入<br>が<br>和認<br>有<br>常       | カスカ内容から計算                                                                                                    | 順した額 (円)               |        |
| ・ 予定納税の入力は「予定納税額」の入力画面から行ってください。入力漏れにご注意ください。           税額控除の機要はごちら)         入力・訂正<br>内容確認         入力<br>有無         入力内容から計算した控除額(円)         その他の項目         入力・<br>内容確認           (特定増改業等)<br>住宅相文金等特別控除         訂正・内容確認         ③         3,200         ④         予定納税額            (特定増改業等)<br>住宅制量改像特別控除         訂正・内容確認         ④         3,200         ④                                                                                                    | ・訂正 入<br>対認 有無                      | カスカ内容から計算                                                                                                    | 障した額 (円)               |        |
| 税額控除の種類<br>(名控除の概要はごちら)         入力・訂正<br>内容確認         入力<br>有無         入力内容から計算した控除類(円)         その他の項目         入力・<br>内容           (特定期決算等)<br>住宅部人金等特別控除         III-内容確認         III-内容確認         III-内容確認         III-内容確認         III-内容確認         III-内容確認         III-内容確認         III-内容確認         III-内容確認         III-内容確認         IIII-内容確認         IIII-内容確認         IIII-内容確認         IIII-内容確認         IIII-内容確認         IIII-内容確認         IIII-内容確認         IIII-内容確認         IIII-内容確認         IIII-内容確認         IIII-内容確認         IIII-内容確認         IIII-内容確認         IIIII-内容確認         IIII-内容確認         IIII-内容確認         IIIII-内容確認         IIIII-内容確認         IIIIIIIIIIIIIIIIIIIIIIIIIIIIIIIIIIII | ・訂正<br>確認 入力<br>有無                  | カ 入力内容から計算                                                                                                    | 障した額 (円)               | 1      |
| (特定増改築等)<br>住宅御入金等特別控除     予定納税額       政党等寄附金等特別控除     訂正・内容確認     ③       (注宅耐風改像特別控除     3,200     ②       住宅耐風改像特別控除     二     二                                                                                                    |                                     |                                                                                                    |                        |        |
| 数党等寄附金等特别控除 2 訂正・内容確認                                                                                                    |                                     | and the second second se |                        |        |
| 住宅新慶改像特別控除                                                                                                    |                                     | ※ 前年から繰り越さ<br>等の譲渡損失について、                                                                                                    | れた株式ついては、              |        |
|                                                                                                    |                                     | 紹う・年金の万年<br>は入力できません<br>「<戻る」をクリ                                                                                                    | 用面面で、<br>しので、<br>リックし、 |        |
| 住宅特定改体特别税額控除     (寄付金額−2000円)×40%     (                                                                                                    |                                     | 入力力法選択面面<br>をやり直してくた                                                                                                    | 1から入力<br>ごさい。          |        |
| 総定住宅新築等特別税額控除 が自動的に入る                                                                                                    |                                     |                                                                                                    |                        |        |
| 災害減免額                                                                                                    |                                     |                                                                                                    | ク                      | リッ     |
| 外国税額控除                                                                                                    |                                     |                                                                                                    | <u> </u>               |        |
| 入力できない控除等がある場合は <u>こちら</u> をクリックしてください。                                                                                                    |                                     | < 戻る 入                                                                                                    | 力終了(次・                 | <1>    |
| シールボナナボナフロクロー「ユーデークホーサロナノルボナカボナフロクト」ナクロレックナフレ                                                                                                    | - 祖左主元の                             | の入力内 (入                                                                                                    | カデータの一時                | 保存     |
| ※ TFMCを中断する場合は、「人力テーダの一時保存(作版を中断する場合)」をクリックすると<br>容を一時保存でき、一時保存したデータを読み込んで作成を再開することができます。                                                                                                    |                                     | L.                                                                                                    | 作成を中断する地               | That / |

ţ

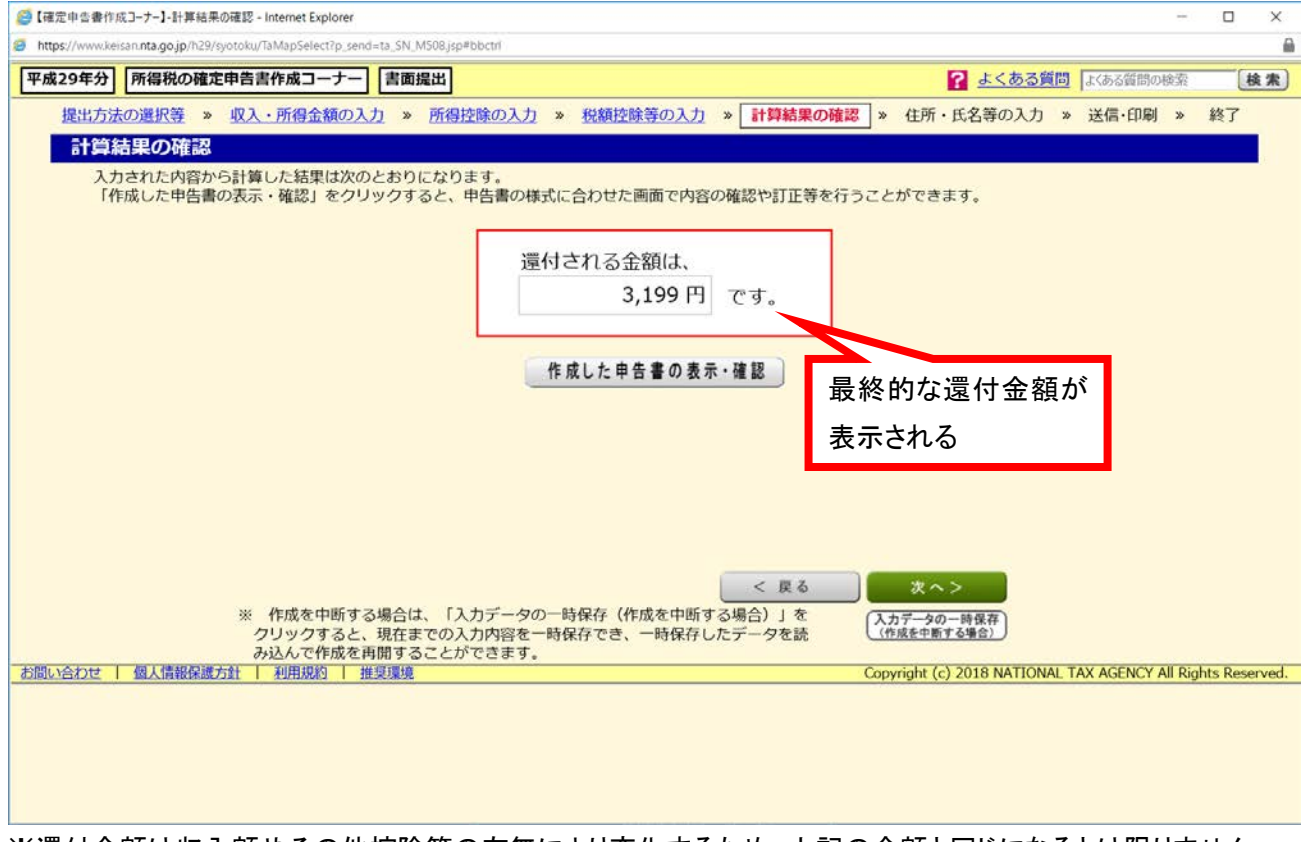

※還付金額は収入額やその他控除等の有無により変化するため、上記の金額と同じになるとは限りません

※この後、住民税等に関する事項、住所・氏名等、還付金受け取り方法、マイナンバーを入力すると完成です

# <記入例>「<u>特定公益増進法人証明書」</u>利用の場合

| 🥖 【確定申告                                                                                                    | :書作成コーナー】- 署               | <b>劈附金控除、政</b>          | 党等寄附会    | 金等特別控除(                 | の入力 - I       | internet Explorer                                                             | -                                                                                                    | □ ×       |
|----------------------------------------------------------------------------------------------------|----------------------------|-------------------------|----------|-------------------------|---------------|-------------------------------------------------------------------------------|----------------------------------------------------------------------------------------------------|-----------|
| https://www.edu/action.com/<br>https://www.edu/action.com/<br>https://www.edu/action.com/ | ww.keisan. <b>nta.go</b> , | i <b>p</b> /h29/syotoki | u/TaMapS | elect?p_send:           | =ta_SN_S      | 546.jsp#bbctrl                                                                |                                                                                                    |           |
| 平成29年                                                                                                    | F分 所得税                     | の確定申告                   | 書作成      | コーナー                    | 書面抽           | 是出                                                                            | よくある質問     はくある質問の検索                                                                                                    | 検索        |
| 提出                                                                                                    | 方法の選択等                     | ≆≫ 収フ                   | 、・所得     | 金額の入力                   | _ე »          | 所得控除の入力                                                                       | » 税額控除等の入力 » 計算結果の確認 » 住所・氏名等の入力 » 送信・印刷 » 参                                                                                                    | 冬了        |
| 寄                                                                                                    | 附金控除、                      | 政党等                     | 寄附金      | 等特別                     | 控除(           | ወ入力                                                                           |                                                                                                    |           |
|                                                                                                    | 適用を受ける                     | る寄附金控制                  | 除等の内     | 容を1件                    | ずつ入け          | カしてください。                                                                      |                                                                                                    |           |
|                                                                                                    | 1/1                        | 件目(                     | 最大50     | <del>》并加(入</del><br>)件) | <u>//1+6X</u> | か多い場合守力は                                                                      |                                                                                                    |           |
|                                                                                                    | 寄附年月日                      | 平成29年[                  | 6 ¥      | 14 ~                    | 3             | 寄附金の種類                                                                        | 上記以外の寄附金控除に該当する寄附金 イ                                                                                                    |           |
| -                                                                                                    | 寄附金の種類(詳細)                 |                         |          |                         |               | のいずれに該当す<br>お、寄附をされた<br>りご確認いただく:<br>(1)住所地の<br>(2)住所地の<br>(3)住所地の<br>(4)住所地の | るか選択してください。<br>団体が条例で指定されているか分からない場合は、お住まいの都道府県・市区町村のホームページ<br>か、各都道府県、市区町村へお問い合わせください。<br>都道府県のみが条例により指定した寄附金<br>市区町村のみが条例により指定した寄附金<br>都道府県及び市区町村の両方で条例により指定されていない寄附金、又は不明な場合 | 8         |
|                                                                                                    | 支出した養                      | 附金の金額                   | Ē.       |                         |               | 10,00                                                                         | 00円                                                                                                    |           |
|                                                                                                    | 寄附先の所                      | i在地(全角                  | 928文字    | 2)                      | 東             | 京都新宿区神                                                                        | 楽坂1-3 ク                                                                                                    | リック       |
|                                                                                                    | 寄附先の名                      | 称(全角                    | 928文字    | 2)                      | 学             | 校法人東京理                                                                        | 科大学                                                                                                    |           |
| お問い合わ                                                                                                    | せ   個人情                    | 服保護方針                   | 利用!      | 现約 推                    | 奨環境           |                                                                               | 入力内容をクリア 入力終了(次<br>Copyright (c) 2018 NATIONAL TAX AGENCY All Rights                                                                                                    | Reserved. |

| I. |
|----|
| v  |

| 0 | 確定申告                                                                       | 書作成コーナー】-寄附金控隊                     | は、政党等寄附金等特別控除の入力内容               | 穿確認 - Internet Explorer                                     |                                                          | -                          |      |  |  |  |  |  |
|---|----------------------------------------------------------------------------|------------------------------------|----------------------------------|-------------------------------------------------------------|----------------------------------------------------------|----------------------------|------|--|--|--|--|--|
| 6 | nttps://ww                                                                 | w.keisan. <b>nta.go.jp</b> /h29/sy | otoku/TaMapSelect?p_send=ta_SN_S | 546a.jsp#bbctrl                                             |                                                          |                            |      |  |  |  |  |  |
| Ŧ | 成29年                                                                       | 分所得税の確定                            | 申告書作成コーナー 書面掛                    | 2日 1日 1日 1日 1日 1日 1日 1日 1日 1日 1日 1日 1日 1日                   | <b>?</b> <u>よくある</u> 第                                   | 18 よくある質問の検索               | 検索   |  |  |  |  |  |
|   | 提出                                                                         | 方法の選択等 »                           | 収入・所得金額の入力 »                     | 所得控除の入力 » 税額控除等の入力 » 計算                                     | 結果の確認 » 住所・氏名等の入力                                        | » 送信·印刷 »                  | 終了   |  |  |  |  |  |
|   | 寄附金控除、政党等寄附金等特別控除の入力内容確認                                                   |                                    |                                  |                                                             |                                                          |                            |      |  |  |  |  |  |
|   | 入力した寄附金の内容を確認してください。<br>内容を訂正、削除する場合は、「訂正」又は「削除」をクリックしてください。               |                                    |                                  |                                                             |                                                          |                            |      |  |  |  |  |  |
|   | No         高附年月日         高附金の種類<br>高附金の種類(詳細)<br>高附先の名称         支出した高附金の金額 |                                    |                                  |                                                             |                                                          |                            |      |  |  |  |  |  |
|   | 1                                                                          | 訂正 削除                              | 平成 29.06.14                      | 寄附金控除に該当する寄附金(その他)<br>住所地の都道府県のみが条例により指定した寄附金<br>学校法人東京理科大学 | 州金控除に該当する寄附金(その他)<br>所地の都道府県のみが条例により指定した寄附金<br>校法人東亮理科大学 |                            |      |  |  |  |  |  |
|   |                                                                            |                                    |                                  |                                                             | 支出した寄附金の合計額                                              | 1                          | クリック |  |  |  |  |  |
|   |                                                                            |                                    |                                  | ここまでに記入した項目が                                                |                                                          | もう1件2                      |      |  |  |  |  |  |
| お | い合わ                                                                        | さ   個人情報保護方                        | 針   利用規約   推奨環境                  | 自動的に転記される                                                   | Copyright (c) 2018 NATION                                | 次へ<br>AL TAX AGENCY AIL RK | >    |  |  |  |  |  |

| <i>(</i> | 崔定申告朝      | ■作成コーナー】-寄附金控除                           | 1、政党等寄附全等特別控除の入力内:                                         | 容確認                | - Internet Explorer                                                                                    |                                                         | -                                |             |
|----------|------------|------------------------------------------|------------------------------------------------------------|--------------------|----------------------------------------------------------------------------------------------------|---------------------------------------------------------|----------------------------------|-------------|
|          | ttps://www | w.kersan.nta.go.jp/h29/syd               | otoku/laMapSelect/p_send=ta_SN_N<br>由告書作成コーナー 書面           | 4507.js            | sp                                                                                                    | 2 よくある                                                  | 質問してある質問の検索                      | ₩<br>[检索]   |
|          | 提出江        | 方法の選択等 »                                 | 収入・所得金額の入力 »                                               | 所得                 |                                                                                                    | <ul> <li>・・・・・・・・・・・・・・・・・・・・・・・・・・・・・・・・・・・・</li></ul> | 5 » 送信·印刷 » #                    | 終了          |
|          | 寄          | <b>桁金控除、政党</b><br>入力した寄附金の内<br>内容を訂正、削除す | 、 <mark>等寄附金等特別控除の</mark><br>溶を確認してください。<br>でる場合は、「訂正」又は「i | <b>D入</b> ;<br>削除」 | カ内容確認<br>  をクリックしてください。                                                                                | ここまでに入力した                                               | 所得等の情報                           | 7           |
|          | No         |                                          | 寄附年月日                                                      | Ň                  | Web ページからのメッセージ                                                                                        | に合わせて、自動的<br>結果が表示される                                   | 加計算された                           |             |
|          | 1          | 訂正 削除                                    | 平成 29・06・14                                                | <b>杏</b> 住 学       | <ul> <li>(AvinsHoad)</li> <li>入りた内容から計算した控除額は以下の通りです。</li> <li>所得控除 【8,000 】円<br/>税額控除 【0】円</li> </ul> |                                                         | 10,0                             | 00円         |
|          |            |                                          |                                                            |                    | 税额控除内訳:<br>公益注罚法人等寄附全 - 円<br>認定NPO法人等寄附金 - 円<br>政党等寄附金 - 円                                             | 支出した寄附金の合計額                                             | 10,0<br><b>もう1件入</b> 力           | 00円<br>Iする  |
| お聞       |            |                                          |                                                            |                    | 住民税に関する器附金内訳:<br>都道府県、市区町村分<br>- 円<br>住所地の共同募金会、日赤支部分                                                  | Copyright (c) 2018 NATIO                                | 次へ ><br>NAL TAX AGENCY All Right | s Reserved. |
|          |            |                                          |                                                            |                    | - 円<br>条例指定分の都道府県<br>10,000 円                                                                          | クリックして                                                  |                                  |             |
|          |            |                                          |                                                            |                    | 条例指定分の市区町村<br>- 円                                                                                      | 画面を閉じる                                                  |                                  |             |
|          |            |                                          |                                                            |                    | ОК                                                                                                    |                                                         |                                  |             |
|          |            |                                          |                                                            |                    |                                                                                                    |                                                         |                                  |             |
|          |            |                                          |                                                            |                    |                                                                                                    |                                                         |                                  |             |

|                                                                              | 21. 苏细会 <b>桥</b> の                           | 1 +                             |                                                                                      |                                            | 27 u /+755 .      | <b>正</b> 有第4 |                                      | (47                        |
|------------------------------------------------------------------------------|----------------------------------------------|---------------------------------|--------------------------------------------------------------------------------------|--------------------------------------------|-------------------|--------------|--------------------------------------|----------------------------|
| 所得抜除の入力                                                                      | X人・川待面預05                                    | <u>хл</u> *                     | 「所得控除の人力」、祝福控制                                                                       | 、守の入力 » 計算結果の推調                            | る ※ 1主州・          | 戊石寺0         | 以入力 » 达he·印刷 »                       | #2 J                       |
| <ul> <li>セルフメディケー:</li> <li>ふるさと納税をされ<br/>ふるさと納税ワンジ<br/>確定申告を行う際(</li> </ul> | ション税制を適用<br>れた方は、「寄附<br>ストップ特例の適<br>こ、全てのふるさ | される7<br> 金控除」<br> 用に関す<br> と納税0 | ちは、「医療費控除」から入力し、<br>から入力してください。<br>する申請書を提出された方が <mark>確定</mark><br>D金額を寄附金控除額の計算に含め | てください。<br>申告を行う場合には、ワンスト<br>める必要がありますのでご注意 | ーップ特例の適P<br>ください。 | 用を受け         | ることができません。                           |                            |
| 所得控除の種類<br>( <u>各控除の概要はこちら</u> )                                             | 入力・訂正<br>内容確認                                | 入力<br>有無                        | 入力内容から計算した控除額(円)                                                                     | 所得控除の種類<br>(各控除の概要はこちら)                    | 入力・訂正<br>内容確認     | 入力<br>有無     | 入力内容から計算した控除額                        | (円)                        |
| 雜損控除                                                                         |                                              |                                 |                                                                                      | 寡婦、寡夫控除                                    |                   |              |                                      |                            |
| 医療費控除                                                                        |                                              |                                 |                                                                                      | 勤労学生控除                                     |                   |              |                                      |                            |
| 社会保険料控除                                                                      | 1                                            |                                 |                                                                                      | 障害者控除                                      |                   | -            |                                      |                            |
| 小規模企業共済等掛金控除                                                                 |                                              | (寄                              | 付金額-2000 円)                                                                          | 配偶者(特別)挂除                                  |                   |              |                                      |                            |
| 生命保険料控除                                                                      |                                              | が自                              | 目動的に入る                                                                               | 扶養控除                                       |                   |              |                                      |                            |
| 地震保険料控除                                                                      |                                              |                                 |                                                                                      | 基礎控制                                       | 余 😰               |              | クリ                                   | リック                        |
| 寄附金控除 <table-cell></table-cell>                                              | 訂正·內容確認                                      | ۲                               | 8,000 🤰                                                                              | 合計                                         | -                 |              |                                      |                            |
| 入力できない控除等がある                                                                 | 3場合は <u>ごちら</u> を<br>※ 作成を中断す<br>容を一時保存で     | クリック                            | フしてください。<br>は、「入力データの一時保存(作<br>特保存したデータを読み込んで作                                       | 」<br>成を中断する場合)」をクリッ<br>成を再開することができます。      | ックすると、現在          | 生までの         | < 戻る 入力共了(<br>)入力内 (入力データの<br>(作成を中断 | 次 へ ) ><br>) 一時保存<br>する場合) |

| <ul> <li>予定納税の入力は「</li> <li>税物はたかの運動</li> </ul> | 予定納税額」の                                  | 入力画面 | 面から行ってください。入力漏れに   | ご注意ください。                        | 1 + . 177       | 1+      |                                            |
|-------------------------------------------------|------------------------------------------|------|--------------------|---------------------------------|-----------------|---------|--------------------------------------------|
| (各控除の概要はこちら)                                    | 内容確認                                     | 有無   | 入力内容から計算した控除額(円)   | その他の項目                          | 内容確認            | 有無      | 入力内容から計算した額(円)                             |
| (特定増改築等)<br>住宅借入金等特別控除                          |                                          |      |                    | 予定納税額                           |                 |         |                                            |
| 政党等寄附金等特別控除 😰                                   | 入力する                                     |      | 2                  | 本年分で差し引く繰越損失額                   |                 |         | ※ 前年から繰り越された株式<br>等の譲渡損失については、             |
| 住宅翻震改修特別控除                                      |                                          |      |                    |                                 |                 |         | 給与・年金の万専用画面で<br>は入力できませんので、<br>「ノ厚ろ」をクロックト |
| 住宅特定改修特別税額控除                                    |                                          |      | ここは何もなし            |                                 |                 |         | 入力方法選択面面から入力<br>をやり直してください。                |
| 認定住宅新築等特別税額控除                                   |                                          |      |                    |                                 |                 |         | 1                                          |
| 災害減免額                                           |                                          |      |                    |                                 |                 |         | クリック                                       |
| 外国税額控除                                          |                                          |      |                    |                                 |                 |         |                                            |
| 入力できない控除等がある                                    | 場合は <u>こちら</u> を                         | クリック | りしてください。           |                                 |                 | <       | 反る 入力終了(次へ))                               |
| X                                               | ※ 作成を中断す                                 | る場合  | よ、「入力データの一時保存(作成   | 成を中断する場合)」をクリッ<br>のを再開することができます | クすると、現在         | までのフ    | (力内) (入力データの一時保存)                          |
| 合わせ   個人情報保護方針                                  | 日本 日本 日本 日本 日本 日本 日本 日本 日本 日本 日本 日本 日本 日 | 住実現切 | 時休住したナータで読み込ん CTFル | (を再用することかできます。                  | Copyright (c) 2 | 018 NAT | TIONAL TAX AGENCY All Rights Res           |

t

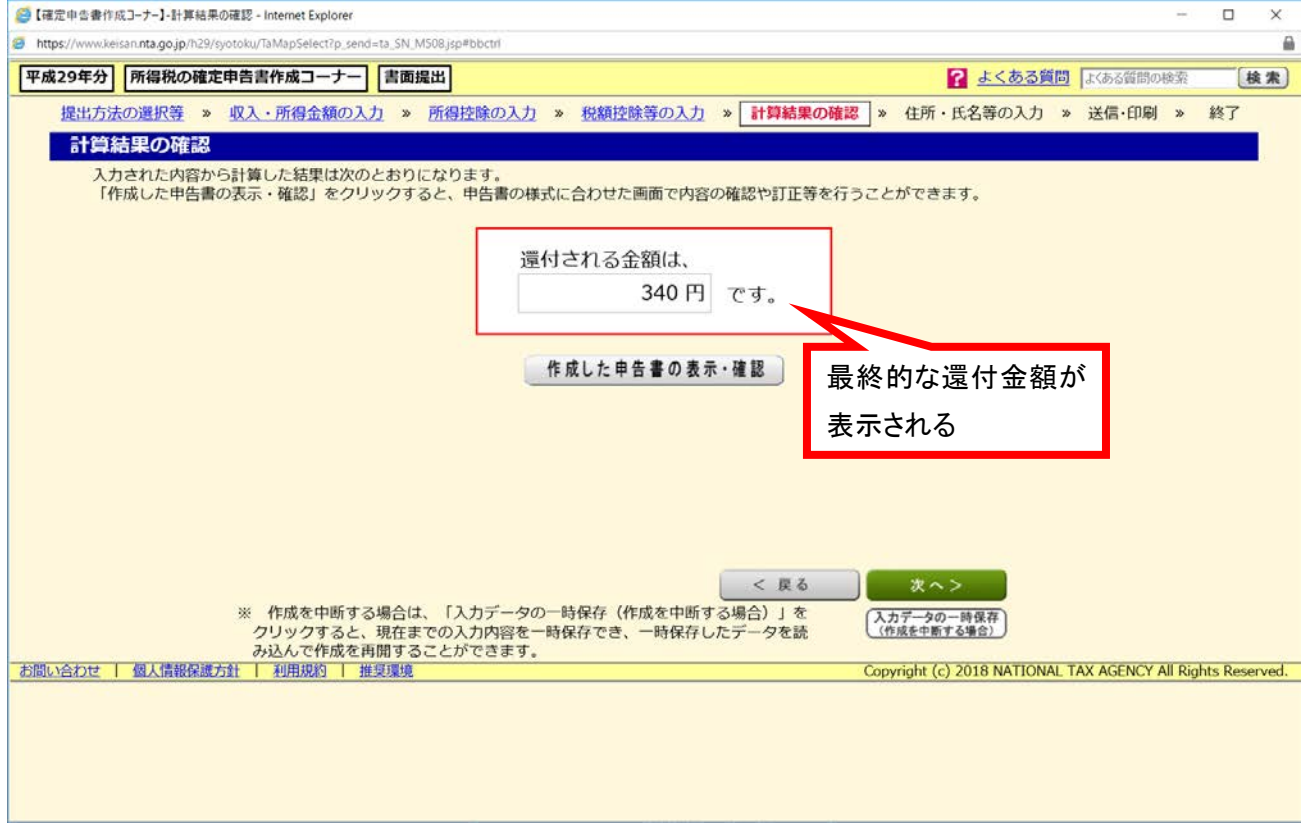

※還付金額は収入額やその他控除等の有無により変化するため、上記の金額と同じになるとは限りません

## ※この後、住民税等に関する事項、住所・氏名等、還付金受け取り方法、マイナンバーを入力すると完成です